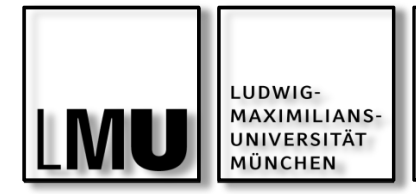

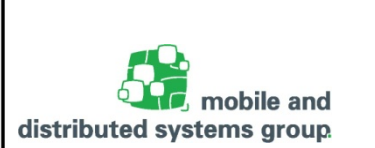

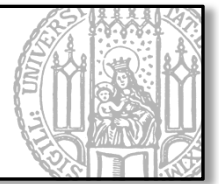

# Javakurs für Fortgeschrittene

Einheit 04: JavaFX

Kyrill Schmid Lehrstuhl für Mobile und Verteilte Systeme

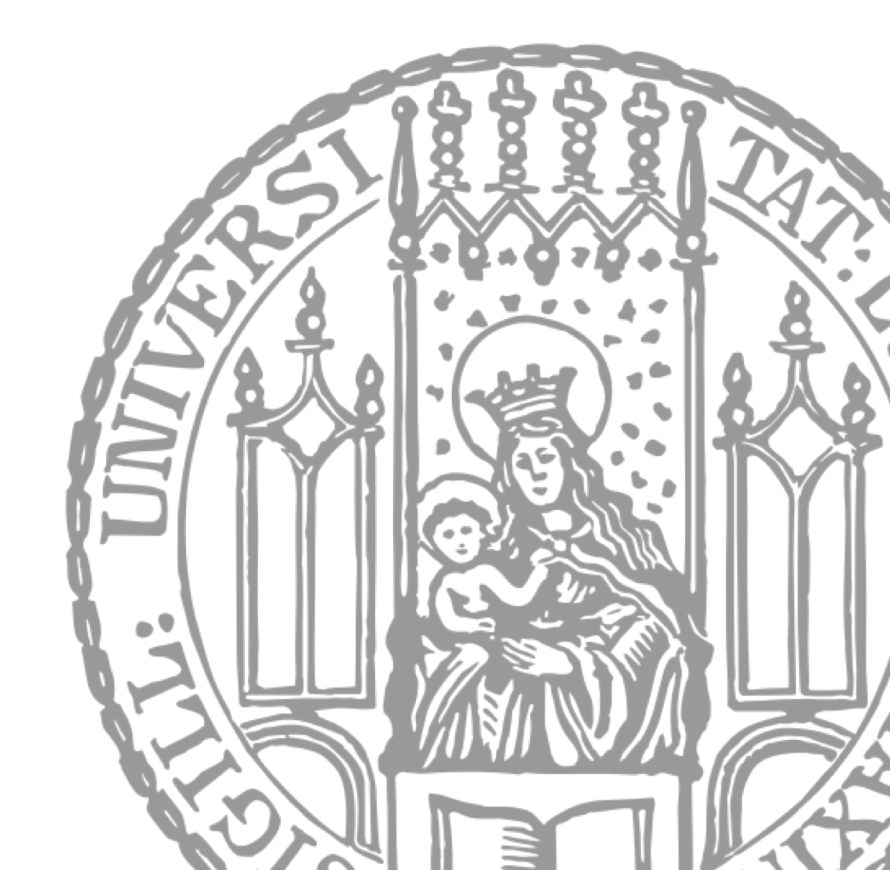

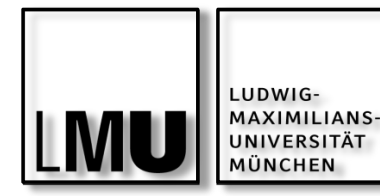

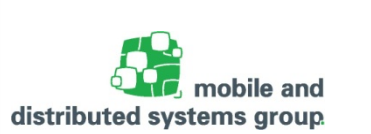

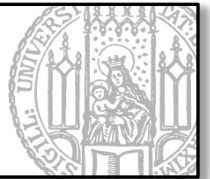

## **Einführung in JavaFX**

- Motivation und Eigenschaften
- Hello World in JavaFX
- Komponenten und Szenegraph
- Nutzeraktionen
- GUI gestalten mit CSS

#### Praxis:

- Log-In Fenster entwerfen
- Log-In Fenster: Button Logik
- Log-In Fenster mit CSS designen
- Hausaufgabe: Bankanwendung in JavaFX schreiben und einbinden

#### Lernziele

- Grundlagen in JavaFX kennenlernen
- GUIs erstellen und verwenden können
- Konzepte von GUI-Programmierung in Java verstehen

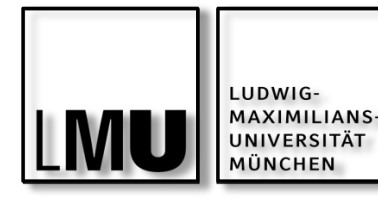

Aufgabe zu JavaFX: Button mit Leben füllen

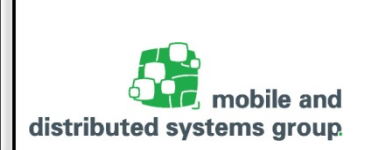

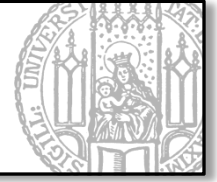

Füllen Sie nun Ihre zuvor erstellte GUI mit Leben, in dem Sie auf den Einloggen-Button reagieren.

Erstellen Sie zunächst einen Platzhalter für einen Status-Text unterhalb des Einloggen-Buttons.

Reagieren Sie nun wie folgt, wenn der Einloggen-Button gedrückt wurde:

- Falls kein Nutzername eingegeben wurde, erscheint als Status-Text: "Es wurde kein Nutzername eingegeben!",
- Falls kein Passwort Eingegeben wurde, erscheint als Status-Text: "Es wurde kein Passwort eingegeben!"
- Falls Nutzername oder Passwort nicht mit einem von Ihnen akzeptierten Nutzername oder Passwort übereinstimmt, dann geben Sie aus: "Nutzername oder Passwort falsch!"
- Falls beides korrekt, dann geben Sie aus: "Nutzer wird eingeloggt."

| Willkommen  |                               |         |
|-------------|-------------------------------|---------|
| Willkomm    | nen bei Ihrer Bank!           |         |
| Nutzername: |                               |         |
| Passwort:   |                               |         |
|             | Einloggen                     |         |
|             | Es wurde kein Nutzername eing | egeben! |
|             |                               |         |

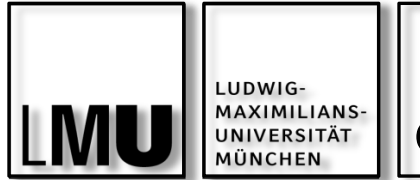

GUI designen

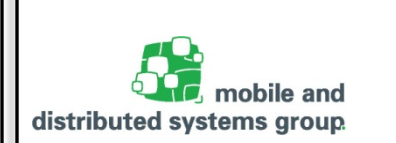

Willkommen

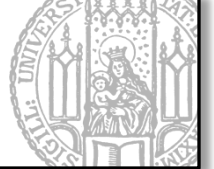

- O X

Bisher haben wir mit Standard Design-Elementen gearbeitet!

In Swing mussten die Elemente i.d.R. einzeln designed werden:

- myButton.setBackground(new Color...);
- myButton.setBorder(...);

 Willkommen bei Ihrer Bank!

 Nutzername:

 Passwort:

 Einloggen

 Es wurde kein Nutzername eingegeben!

Oder man nutzte open-source Frameworks

(Javaxx, Java CSS,...) um cascading style sheets (CSS) mit Swing Komponenten zu verwenden.

In JavaFX ist die Trennung von Inhalt und Layout fest verankert und wird mit *JavaFX CSS* verwirklicht.

- Basiert auf W3C CSS 2.1 und folgt den bekannten Regeln für CSS
- Reference Guide unter: <u>https://docs.oracle.com/javafx/2/api/javafx/scene/doc-files/cssref.html</u>

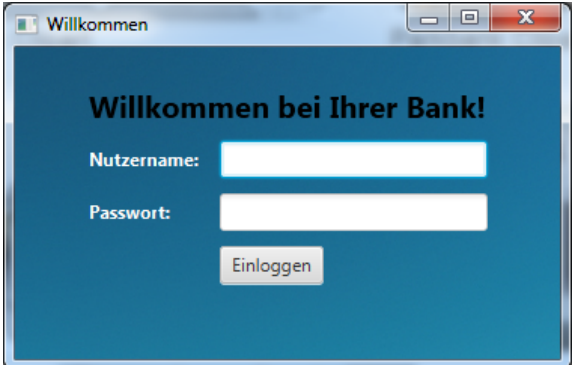

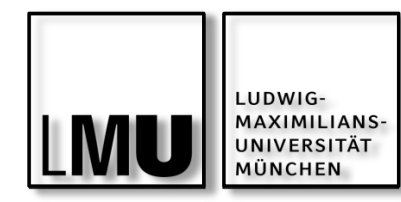

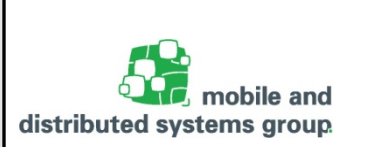

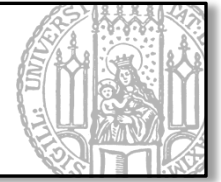

- CSS beschreibt wie HTML-Elemente angezeigt werden sollen
- CCS wird verwendet um Design und Layout f
  ür eine Website zu definieren

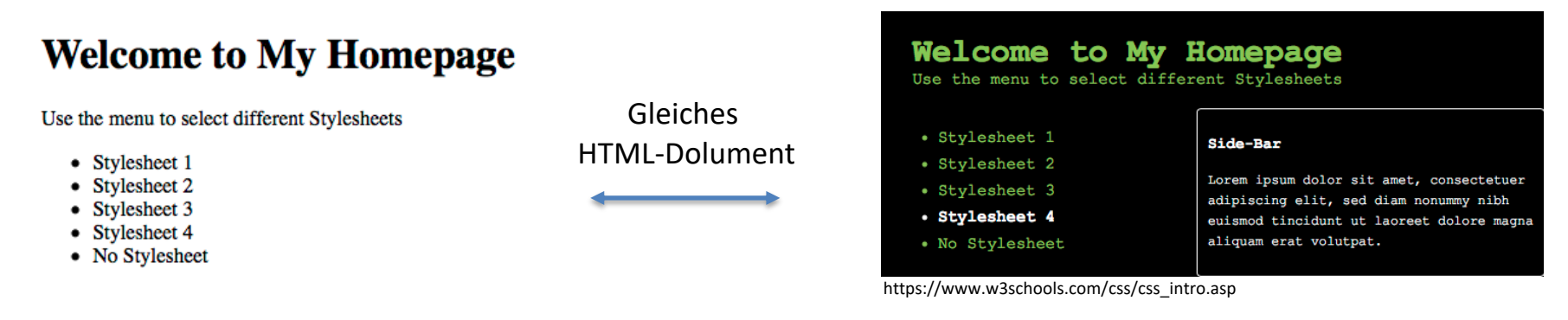

- Warum nicht einfach in das HTML integrieren?
  - HTML war nie dazu gedacht, Tags zur Formatierung einer Website zu beinhalten
  - In HTML 3.2 wurden Tags wie <font> und Farb-Attribute ergänzt
  - Das führte allerdings zu sehr großen HTML-Dokumenten, da alle Informationen in jeder Seite enthalten sein mussten
  - Deshalb entwickelte das World Wide Web Consortium (W3C) CSS
- Die Definition des Styles einer Website erfolgt i.d.R. über ein externes .css-File*Literatur*

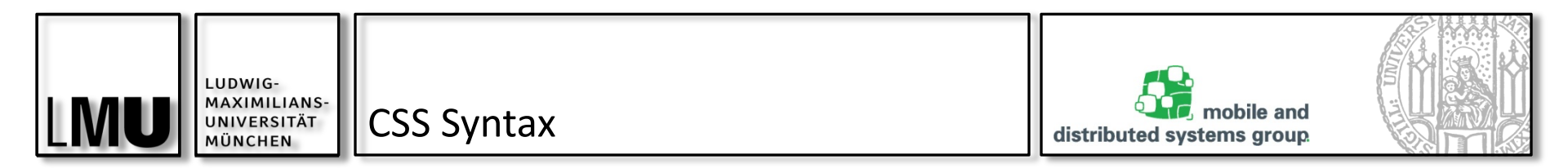

CSS-Regeln haben folgende allgemeine Syntax:

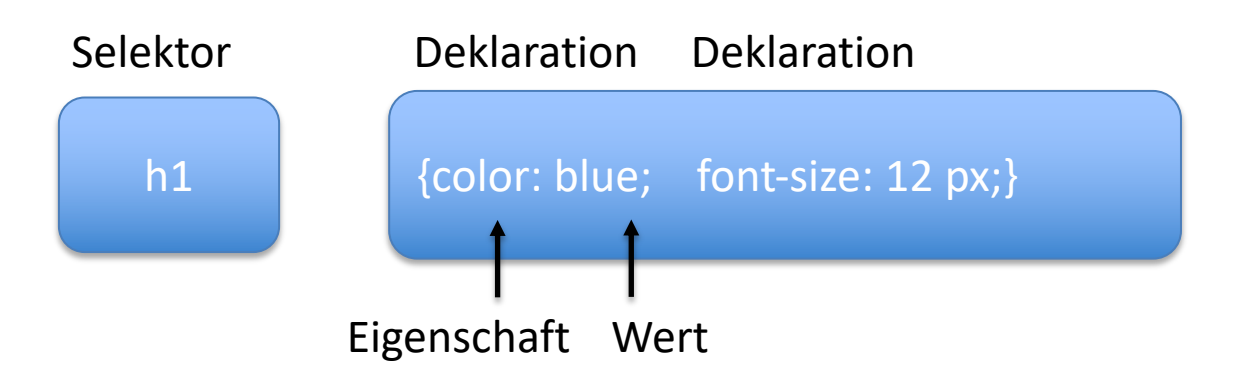

- Der Selektor gibt das Element an, das gestylt werden soll
- Der Deklarationsblock enthält eine oder mehrere Deklarationen, die durch ein Semikolon getrennt sind
- Jede Deklaration enthält eine CSS-Eigenschaft (Property) und einen WertCSS-Selektoren werden verwendet, um Elemente zu finden basierend auf deren Namen, ID, Klasse, bestimmter Attribute etc.

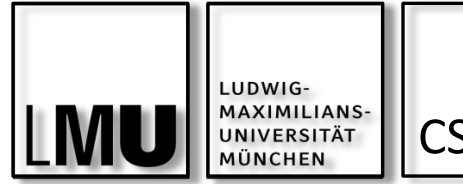

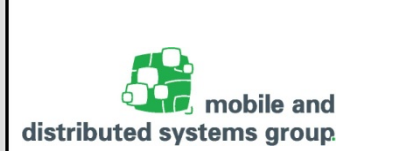

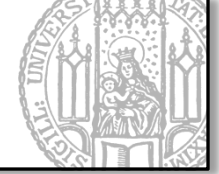

CSS-Selektoren werden verwendet, um Elemente zu finden basierend auf deren Namen, ID, Klasse, bestimmter Attribute etc.

- Element-Selektor: Selektion von Elementen anhand des Namens
  - Beispiel: Selektion aller Elemente:

p {text-align: center; color: red;}

- Ergebnis: Alle Absätze (Paragraphs) werden zentriert und rot angezeigt
- ID-Selektor: Selektion anhand der ID
  - Verwendung von Hashtag gefolgt von ID: #para1 {text-align: center; color: red;}
- Klassen-Selektor: Selektion anhand eines bestimmten Klassenattributes
  - Verwendung eines Punktes gefolgt von Klassenname:
     .center {text-align: center;}

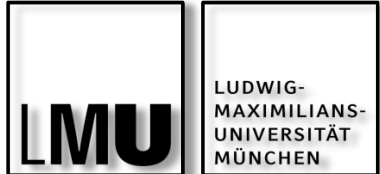

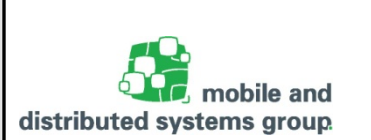

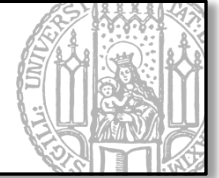

Ein paar Unterschiede zu CSS:

- JavaFX Eigenschaften werden mit dem Präfix fx erweitert
- verbietet CSS Layout-Eigenschaften, wie float, position, usw.
- bietet einige Erweiterungen, bspw.: (Hintergrund-)Farben, Ränder, usw.

CSS Styles werden nun für Knoten im JavaFX Szenegraphen verwendet.

- Für das Mapping gelten die bekannten CSS Regeln für Selektoren:
  - Element-Selektoren:
    - Analog zu einem Element in HTML
    - I.d.R. einfach der Name der Klasse, bspw.: Button, Text, usw.
    - Kann abgefragt werden mittels public String getTypeSelector()

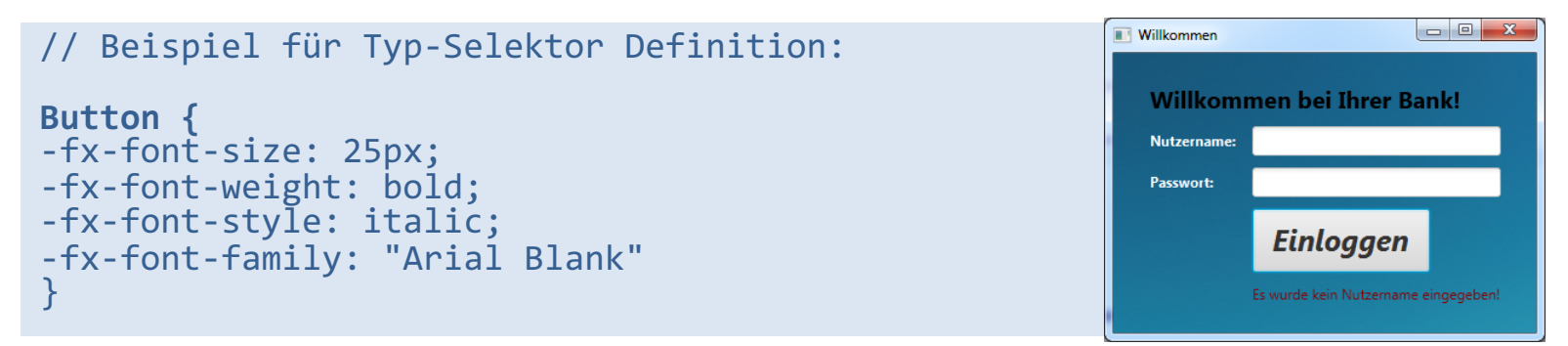

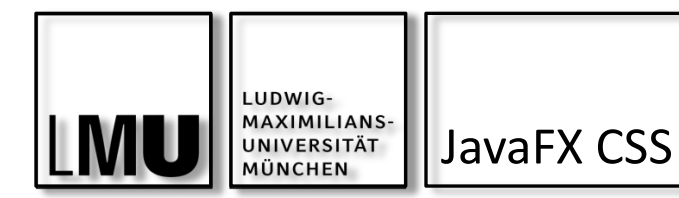

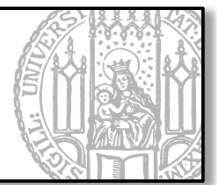

- Klassen-Selektoren:
  - Jeder Knoten im Szenegraph kann zu einer oder mehreren Klassen gehören (analog zum class-Attribut in HTML)
  - Elemente können mittels getStyleClass().add(String class) zu einer Klasse hinzugefügt werden:
    - Bsp.:myButton.getStyleClass().add("MeineKlasse");
  - Ansprechbar dann mit bekannter Punkt-Notation:

```
.MeineKlasse{
    -fx-font-weight: bold;
}
```

## ID- Selektoren:

- Jeder Knoten besitzt ein ID-Attribut (analog zu id in HTML)
  - Kann mit setID(String id) gesetzt werden.
  - Bsp.: myButton.setId("button1");
- Ansprechbar dann mit bekannter #-Notation

```
#button1{
    -fx-font-weight: bold;
}
```

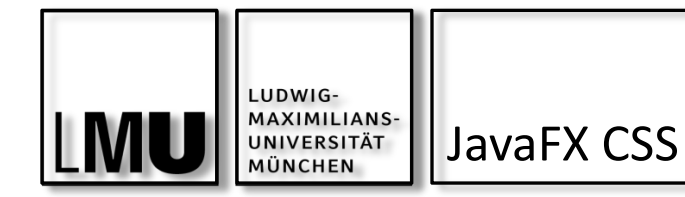

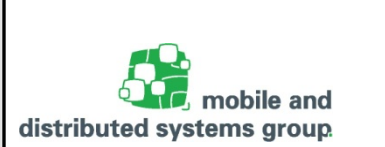

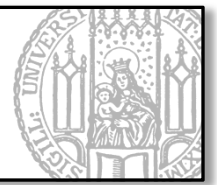

# Daneben stehen uns auch ein Teil der sog. Pseudoklassen zur Verfügung:

| Pseudoklasse | Auswirkung                                   |
|--------------|----------------------------------------------|
| Focused      | Wenn das Element den Fokus erhält            |
| Hover        | Wenn der Mouse-Zeiger über dem Element steht |
| Pressed      | Wenn das Element angeklickt wird             |

#### // Beispiel für Pseudoklassen:

```
Button:hover {
```

```
-fx-border-width: 0.0 ;
-fx-font-size: 10px;
-fx-font-weight: bold;
-fx-font-style: italic;
-fx-font-family: "Arial Blank";
```

}

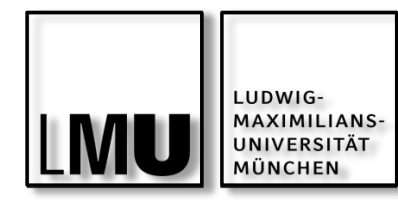

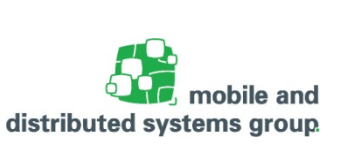

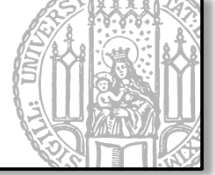

- 2 Arten, um CSS in unsere JavaFX-Applikation einzubinden (analog zu HTML):
- Inline Styles
  - Direkt im Code (Class File)
  - Jeder Node verfügt über die Methode public final void setStyle(String value)
    - Bsp::myButton.setStyle("-fx-font-size: 20px");
  - Hat höchste Priorität, wäre aber sehr umständlich
- Style sheets
  - Eigene separate CSS Datei.css
  - Wird i.d.R. der Szene mitgeteilt:
    - scene.getStylesheets().add(getClass().getResource("application.css").toString());
  - Damit können wir globale Design-Einstellungen für eine Szene definieren.
    - Sehr komfortabel

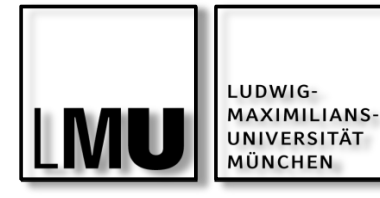

Aufgabe zu JavaFX: GUI individuell designen

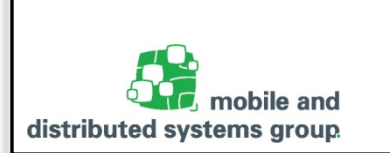

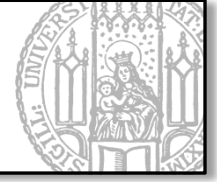

Verwenden Sie nun JavaFX CSS Elemente, um Ihre zuvor erstellte GUI individuell nach Ihren Bedürfnissen zu gestalten.

- Seien Sie dabei etwas kreativ und spielen ein wenig mit den Möglichkeiten, die Ihnen JavaFX CSS bietet.
- Verwende Sie auch einmal inline Styles bzw. verschiedene Style Sheets.
- Ihre GUI könnte sich wie folgt verändern:

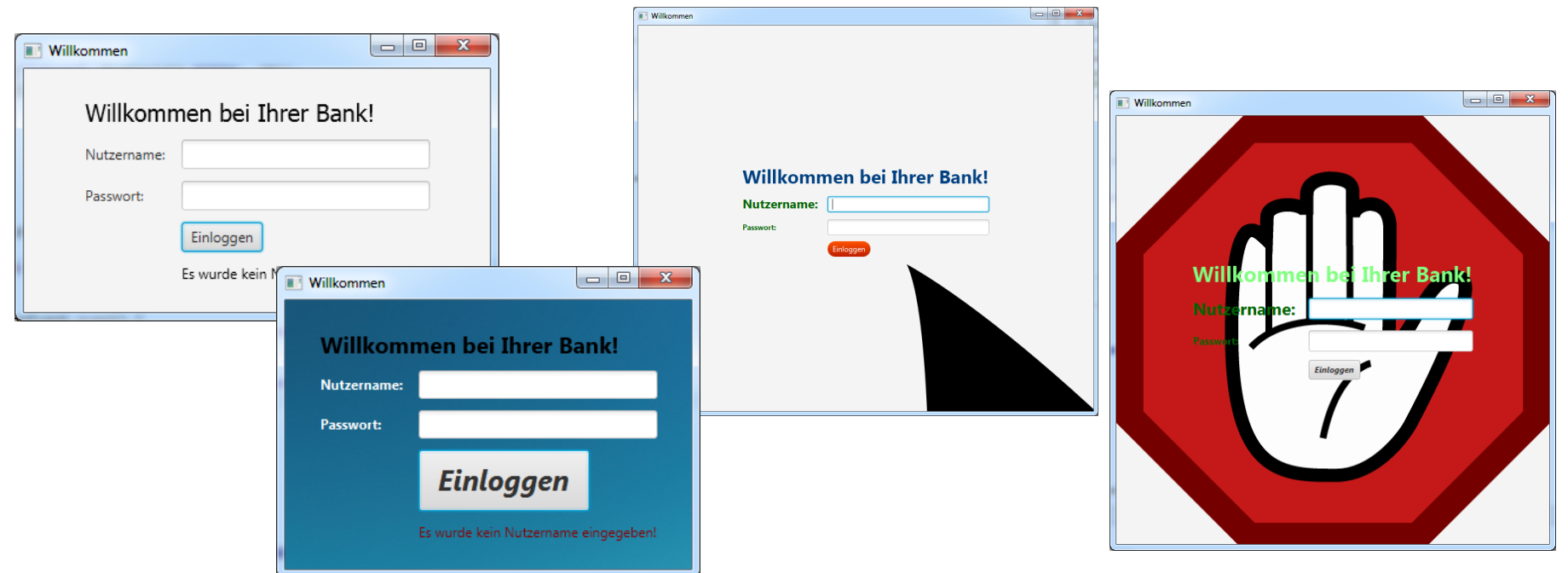

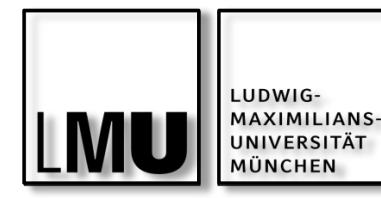

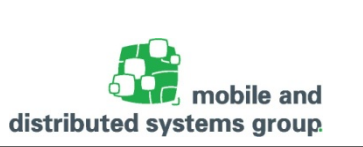

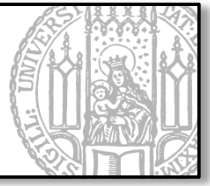

Will man nun den Inhalt in seinem Fenster neu gestalten, bspw. wenn der Nutzer eingeloggt ist, wird einfach eine neue Szene eingesetzt:

- primaryStage.setScene(new Scene(new NeueSzene()));
- Kann als separate Klasse Definiert werden

# Hausaufgabe:

Nachdem Sie nun bereits ein funktionsfähiges Log-In Fenster gestaltet haben, sollten Sie nun eine Szene in JavaFX für die Bank-Anwendung von letzter Stunde schreiben und bei einem erfolgreichen Log-In diese aufrufen.

Die Funktionen der Buttons sollten dann genauso funktionieren, wie bei der letzten Hausaufgabe gefordert.

Zum Vergleich, dies war die GUI für die Bankanweisung in Swing =>

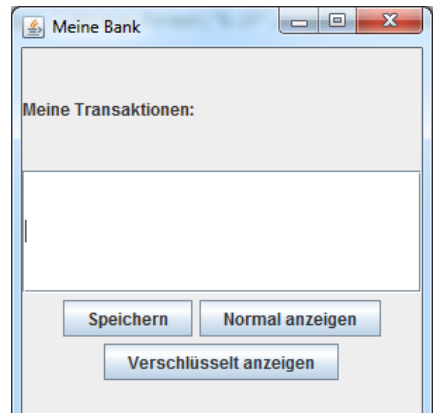